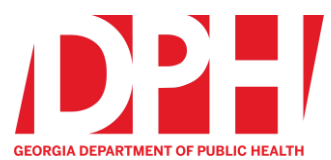

# Conferring Rights to DPH in the National Healthcare Safety Network (NHSN)

The Healthcare-Associated Infections (HAI) Program is part of GA DPH. Our mission and scope is to build partnerships and provide support to healthcare facilities to prevent, detect, and respond to events and outbreaks of healthcare-associated and antimicrobial resistant infections and support best practices for antimicrobial stewardship in Georgia. As part of our mission, DPH can provide analysis and reports using NHSN data to provide valuable metrics for HAI prevention and antimicrobial use. We need your facility to confer rights to DPH for your HAI (e.g. CLABSI, CAUTI, CDI, SSI) and Antimicrobial Use and Resistance (AUR) module data to provide analysis and reports to your facility. **(This instruction document is geared specifically towards conferring rights to the AUR module, if your facility has already conferred rights to HAI data, no additional action is needed. Please scroll down to section 11 for AUR instructions.)** 

We would like to emphasize that the Department of Public Health is <u>not</u> a regulatory or punitive body; we are a resource for public health in the state and we work to promote and contribute to the highest possible level of health for residents of Georgia. The HAI Program offers many resources to hospitals that participate in the Patient Safety Component of NHSN. One example is the HAI quarterly reports that summarize data from short-term acute care hospitals, long-term acute care hospitals, and inpatient rehabilitation facilities. We also offer technical assistance to our NHSN-reporting hospitals by phone and email. More information is available on our <u>website</u>.

## In order to become a member of our group:

You must first join our group in NHSN and then confer rights.

Our group name is State of Georgia

The Group ID number is 29283

The Joining Password is GAhealth1! (it is case sensitive).

## To join the group and confer rights:

Log into NHSN and click on **Group** and then **Join**.

Enter the Group ID number and the Joining Password (noted above) then click the Join Group button.

The Confer Rights template will display. Scroll to the bottom of the template and click the *Accept* button to complete conferring rights.

If you have any questions about our group or the conferring rights process, please email: <u>AS@dph.ga.gov</u>.

#### Instructions for conferring rights:

- 1. Facility Administrator logs into NHSN.
- 2. Depending upon the facility type, a facility may be conferring rights for one of the following NHSN Modules: Patient Safety, Healthcare Personnel Safety, Long-Term Care Facility, Outpatient Dialysis. Select the appropriate component for the facility.

|                             | - |
|-----------------------------|---|
| Healthcare Personnel Safety |   |
| Patient Safety              |   |

3. You will now be in the main NHSN page.

From the left navigation menu:

Click "Group"

Click "Join"

| Facility | • |               |
|----------|---|---------------|
| Group    | • | Confer Rights |
| Logout   |   | Join          |
| -        |   | Leave         |
|          |   | Nominate      |

Submit

4. Enter the following information to join the Georgia Department of Public Health

NHSN group:

Group ID: 29283

Password: GAhealth1!

Click "Join Group:

| Groups that have access to this fa             | acility's data             |
|------------------------------------------------|----------------------------|
|                                                | Confer Rights              |
|                                                | Leave Group(s)             |
|                                                |                            |
| Enter ID and Password for this fa<br>Group ID: | cility to join a new group |
|                                                | this Course                |

5. A warning message will pop-up. Please read the message and acknowledge by clicking "OK" to proceed.

| Groups that have access to this facility's data                                                         |                                                                                                    |
|----------------------------------------------------------------------------------------------------|----------------------------------------------------------------------------------------------------|
|                                                                                                    | Warning                                                                                                    |
| Enter ID and Password for this facility to join a ne<br>Group ID: 52173<br>Group Joining Password: •••• | The decision to join a group is a decision<br>made by a facility administrator. Existence<br>of a group organization in NHSN should not<br>be construed as a recommendation from<br>CDC to join the group. CDC cannot be held<br>accountable for how group users use data<br>access granted to the group by a facility. |

6. When you are taken to the confer rights template, you will see the screen below. We ask that you select "patient with specific identifiers" and the following variables Gender, Ethnicity, Race, and DOB.

| - Verify locat<br>- Press "acce | w the data rights that "Stat<br>lions<br>pt" button to confer rights | e of Georgia<br>or <u>review cu</u> | " is requesting<br>rrent rights be | from your facility:<br>fore accepting new rights |
|---------------------------------|----------------------------------------------------------------------|-------------------------------------|------------------------------------|--------------------------------------------------|
| General                         |                                                                      |                                     |                                    |                                                  |
|                                 | View Options                                                         |                                     |                                    |                                                  |
| Patient                         | With All Identifier                                                  | s                                   |                                    |                                                  |
| -                               | Without Any Iden                                                     | tifiers                             |                                    |                                                  |
|                                 | With Specified Ide                                                   | entifiers                           |                                    |                                                  |
|                                 | 🖾 Gender 🛆                                                           | DOB 🛆                               | Ethnicity                          | Race                                             |
|                                 | Medicare #                                                           | Name                                | SSN                                | Patient ID A Birthweight (NICU only)             |
| 🖾 🛆 Month                       | ly Reporting Plan                                                    |                                     |                                    |                                                  |
| 🖾 🛆 Data A                      | nalysis                                                              |                                     |                                    |                                                  |
| E A Facility                    | Information                                                          |                                     |                                    |                                                  |
|                                 | -19 View Data                                                        |                                     |                                    |                                                  |
| -                               | 0.CS/Data Upland                                                     |                                     |                                    |                                                  |

7. Select Monthly Reporting Plan, Data Analysis, Facility Information, and COVID-19 View Data.

| S Cont                                           | er Rights - Patient                                                | Sarety                                     |                                    |                                           |                         |
|--------------------------------------------------|--------------------------------------------------------------------|--------------------------------------------|------------------------------------|-------------------------------------------|-------------------------|
| Please revier<br>- Verify locat<br>- Press "acce | w the data rights that "Sta<br>ions<br>pt" button to confer rights | te of Georgia<br>or <mark>review cu</mark> | " is requesting<br>rrent rights be | from your facility:<br>fore accepting nev | vrights                 |
| General                                          |                                                                    |                                            |                                    |                                           |                         |
|                                                  | View Options                                                       |                                            |                                    |                                           |                         |
| Patient                                          | O With All Identifier                                              | rs                                         |                                    |                                           |                         |
|                                                  | Without Any Iden                                                   | tifiers                                    |                                    |                                           |                         |
|                                                  | With Specified Ide                                                 | entifiers                                  |                                    |                                           |                         |
|                                                  | 🖾 Gender 🛆                                                         | DOB 🛆                                      | Ethnicity                          | Race                                      |                         |
|                                                  | Medicare #                                                         | Name                                       | SSN                                | Patient ID 🛆                              | Birthweight (NICU only) |
| 🖾 🛆 Month                                        | ly Reporting Plan                                                  |                                            |                                    |                                           |                         |
| 🖾 🛆 Data A                                       | nalysis                                                            |                                            |                                    |                                           |                         |
| E A Facility                                     | Information                                                        |                                            |                                    |                                           |                         |
|                                                  | -19 View Data                                                      |                                            |                                    |                                           |                         |
| -                                                | COVD-to United                                                     |                                            |                                    |                                           |                         |

8. We are requesting access to the annual Hospital Survey Data. If applicable to your facility, you can also click Long Term Acute Care Survey Data or Inpatient Rehabilitation Facility Survey Data.

| Year   | Year | Survey Type                                   |
|--------|------|-----------------------------------------------|
| 🛆 2011 | То   | Hospital Survey Data                          |
| 🛆 2011 | То   | Long Term Acute Care Survey Data              |
| A 2011 | То   | Inpatient Rehabilitation Facility Survey Data |

9. Select all Infection Events (BSI, UTI, etc.).

| Plan | Month                     | Year | Month                                             | Year | Event                                |
|------|---------------------------|------|---------------------------------------------------|------|--------------------------------------|
| 🛆 In | January                   | 2013 | То                                                |      | BSI - Bloodstream Infection (CLA)    |
|      | Location type:<br>CC      |      | Location:<br>(ALL)                                |      | Other Location Requirements:         |
| 🛆 In | January                   | 2013 | То                                                |      | BSI - Bloodstream Infection (CLA)    |
|      | Location type:<br>CC_N    |      | Location:<br>Neonatal Critical Care(Level II/III) |      | Other Location Requirements:         |
| 🛆 In | January                   | 2013 | То                                                |      | UTI - Urinary Tract Infection (Cath) |
|      | Location type:<br>CC      |      | Location:<br>(ALL)                                |      | Other Location Requirements:         |
| 🛆 In | January                   | 2013 | То                                                |      | BSI - Bloodstream Infection (CLA)    |
|      | Location type:<br>CC_LTAC |      | Location:<br>(ALL)                                |      | Other Location Requirements:         |

#### 10. Select all MDRO events.

| lan | Month                                                                      | Year                                                                         | Month                                | Year           | Location Type                    | Location                       |                                                  | Other Location Requirements | Your Locations |
|-----|----------------------------------------------------------------------------|------------------------------------------------------------------------------|--------------------------------------|----------------|----------------------------------|--------------------------------|--------------------------------------------------|-----------------------------|----------------|
| In  | January                                                                    | 2013                                                                         | То                                   |                | FACWIDE                          | FacWIDEIn                      |                                                  |                             |                |
|     | Specific Organ                                                             | ism Type:<br>IDR-Acinetobac<br>lifficile<br>EB - CephR-Kle<br>(CRE-Ecoli, CR | iter<br>bsiella<br>E-Enterobacter, ( | RE-Klebsiella) | Event Type:<br>LABID - Laborator | y-identified MDRO or CDI Event |                                                  |                             |                |
|     | MRSA - M<br>MSSA - M<br>VRE - VRE                                          | RSA<br>SSA                                                                   |                                      |                |                                  |                                |                                                  |                             |                |
|     | MRSA - M<br>MSSA - M<br>VRE - VRE                                          | RSA<br>SSA                                                                   |                                      |                |                                  |                                | AST Process & Outcome Measures:                  |                             |                |
|     | MRSA - M<br>MSSA - M<br>VRE - VRE<br>Process Mease<br>Hand Hyg<br>Gown and | RSA<br>SSA<br>ures:<br>iene<br>Gloves                                        | Organis                              | m              | ASTAdm                           | AST D/T                        | AST Process & Outcome Measures:<br>AST Incidence | ASTI                        | Prevalence     |
|     | MRSA - M<br>MSSA - M<br>VRE - VRE<br>Process Mease<br>Hand Hyg<br>Gown and | RSA<br>SSA<br>ures:<br>iene<br>Gloves                                        | Organis                              | m              | ASTAdm                           | AST D/T                        | AST Process & Outcome Measures:<br>AST Incidence | ASTI                        | Prevalence     |

11. We are requesting access to data uploaded to NHSN's AUR Module. If your facility chooses to not share this data, then check the boxes under N/A, otherwise leave them unchecked.

| Antimi | Antimicrobial Use and Resistance |                |                    |      |               |           |                                |                  |  |     |  |  |
|--------|----------------------------------|----------------|--------------------|------|---------------|-----------|--------------------------------|------------------|--|-----|--|--|
| Plan   | Month                            | Year           | Month              | Year | Location Type | Location  | Other Location<br>Requirements | Your Locations   |  | N/A |  |  |
| (All)  |                                  |                | То                 |      | (ALL)         | (ALL)     |                                | Select options 🔹 |  |     |  |  |
|        | Antimicro                        | obial Use 🖾 Ar | timicrobial Resist | ance |               |           |                                |                  |  |     |  |  |
| (All)  |                                  |                | То                 |      | FACWIDE       | FacWIDEIn |                                |                  |  |     |  |  |
|        | Antimicro                        | obial Use 🖾 Ar | timicrobial Resist | ance |               |           |                                |                  |  |     |  |  |
|        |                                  |                |                    |      |               |           |                                |                  |  |     |  |  |

12. Once finished, scroll down to the bottom of the page, and click "Accept".

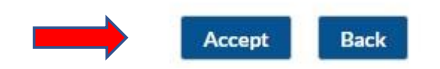

You have successfully Conferred Rights to the State of Georgia.

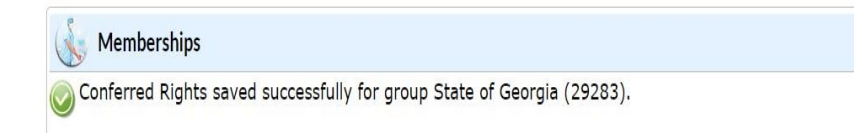